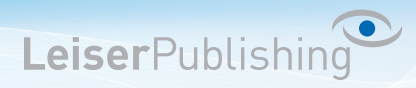

## **Einrichten E-Mailprogramm Windows Live**

Die benötigten Angaben sind:

- Email Adresse
- Benutzername
- Posteingangsserver
- Postausgangsserver
- 1. Windows Live Mail unterscheidet sich je nach Windowsversion 7 oder 8, der Vorgang ist allerdings bei allen gleich.

Klicken Sie auf Konten und danach auf *E-Mail hinzufügen*, falls Sie nicht automatisch zum Einrichtungsassistenten gelangen.

2. Bei der Auswahl der Konten wählen Sie *Andere* aus und tragen Ihre E-Mail Adresse sowie das dazugehörige Kennwort in die jeweiligen Felder ein.

Wichtig: Aktivieren Sie die Checkbox Servereinstellungen manuell konfigurieren und klicken anschliessend auf Weiter.

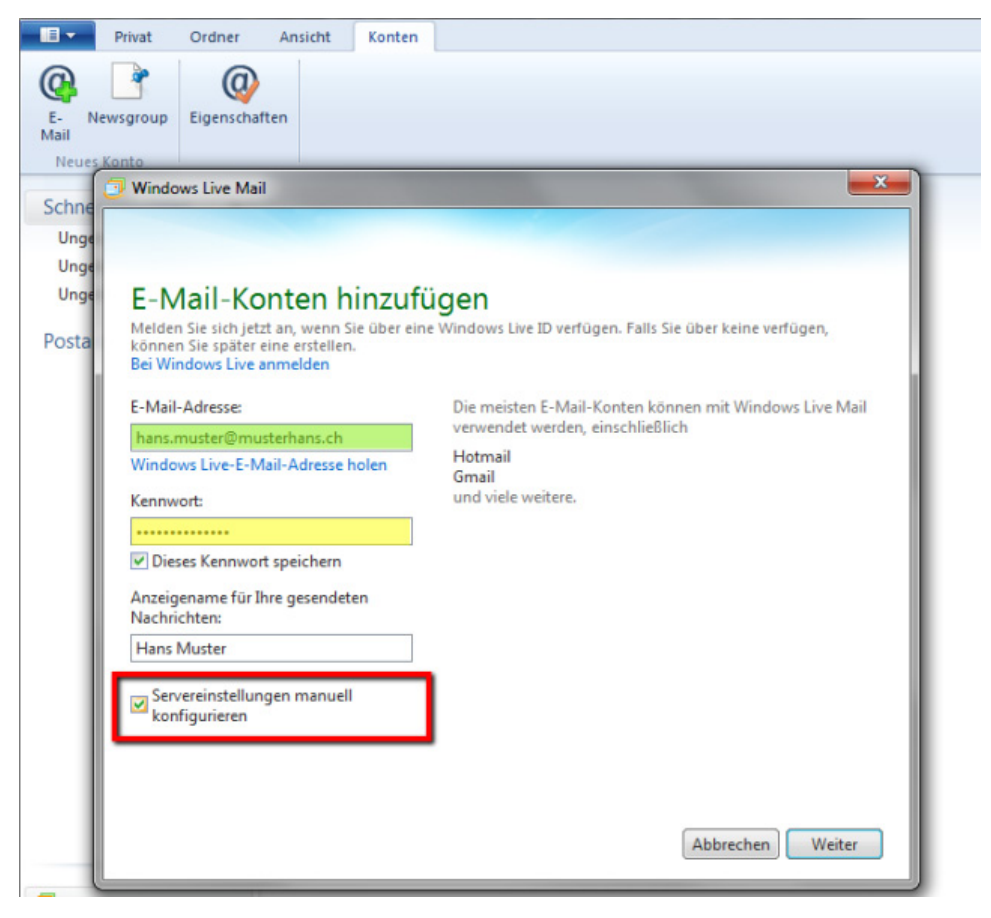

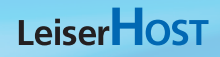

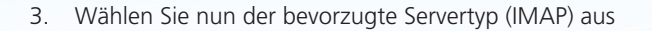

- 4. Tragen Sie bei Serveradresse den Servernamen ein.
- 5. Unter *Informationen zum Postausgangsserver* tragen Sie den Port *465* ein und aktivieren Sie die beiden Checkboxen *Erfordert eine Sichere Verbindung (SSL)* und *Erfordert eine Authentifizierung* und klicken anschliessend auf *Weiter*.

**Leiser**Publishing

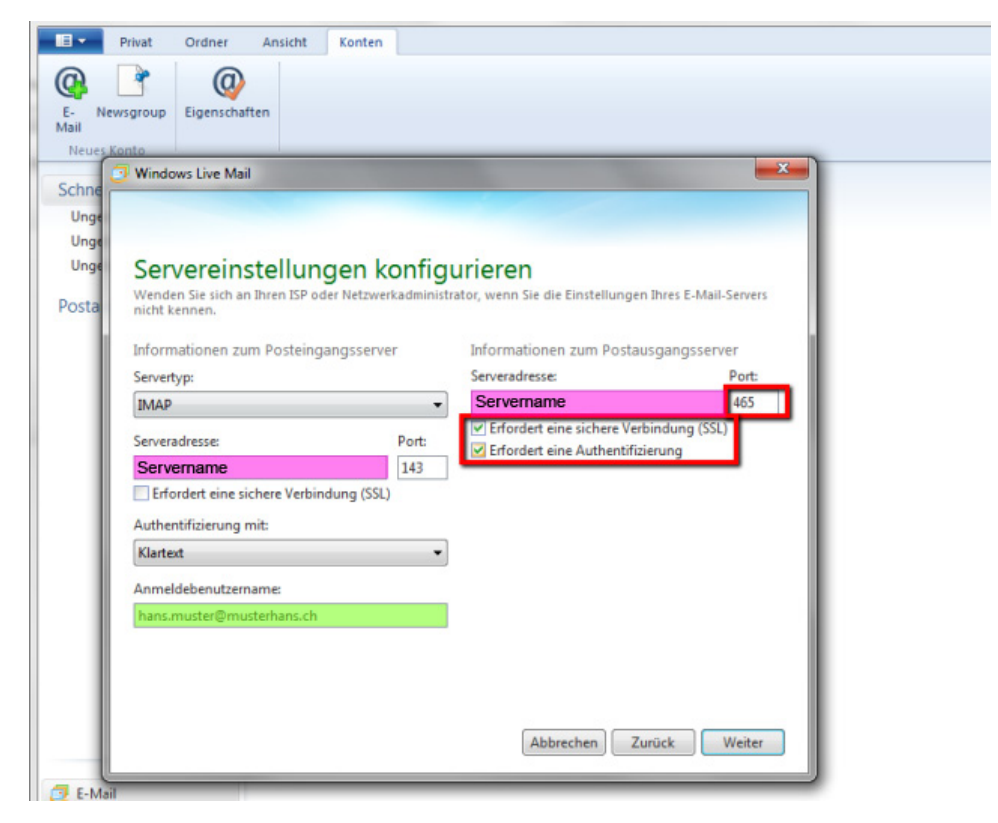

- 6. Das Konto wurde nun eingerichtet.
- 7. Gehen Sie nun zu den Eigenschaften und wechseln zum Tab Server.

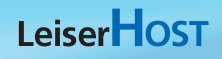

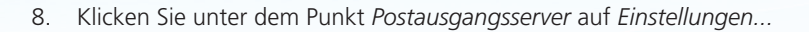

9. Wählen Sie die Option Gleiche Einstellungen wie für Posteingang verwenden aus und speichern Sie mit OK.

**Leiser**Publishing

| Der Posteingangsserv                     | erist ein IMAP -Server.                                                                                                    | schrichten für dieses Konto lesen können. Klicken Sie                      |
|------------------------------------------|----------------------------------------------------------------------------------------------------|----------------------------------------------------------------------------|
| Posteingang (IMAP):                      | Servername                                                                                                    | Postausgangsserver                                                         |
| Postausgang (SMTP):                      | Servername                                                                                                    | Anneldungsinformationen                                                    |
| Posteingangsserver                       |                                                                                                    | Gleiche Einstellungen wie für den Posteingangsserver<br>verwenden          |
| E-Mail-Benutzemame:                      | hans.muster@musterhans.ch                                                                                                    | Anmeldung mit                                                              |
| Kennwort:                                |                                                                                                    | Kontoname:                                                                 |
|                                          | Kennwort speichern                                                                                                    | Kennwort:                                                                  |
| Mit Klartextauthent<br>Anmeldg, durch ge | fizierung anmelden<br>sicherte Kennwortauthentifizierg. (SPA)                                                                                                    | Kennwort speichem Anmeldg. durch gesicherte Kennwortauthentifizierg. (SPA) |
| Postausgangsserver                       | the state of the state of the s | OK Abbrechen                                                               |

10. Das E-Mail Konto ist nun eingerichtet und kann verwendet werden.